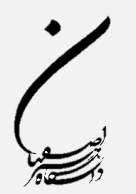

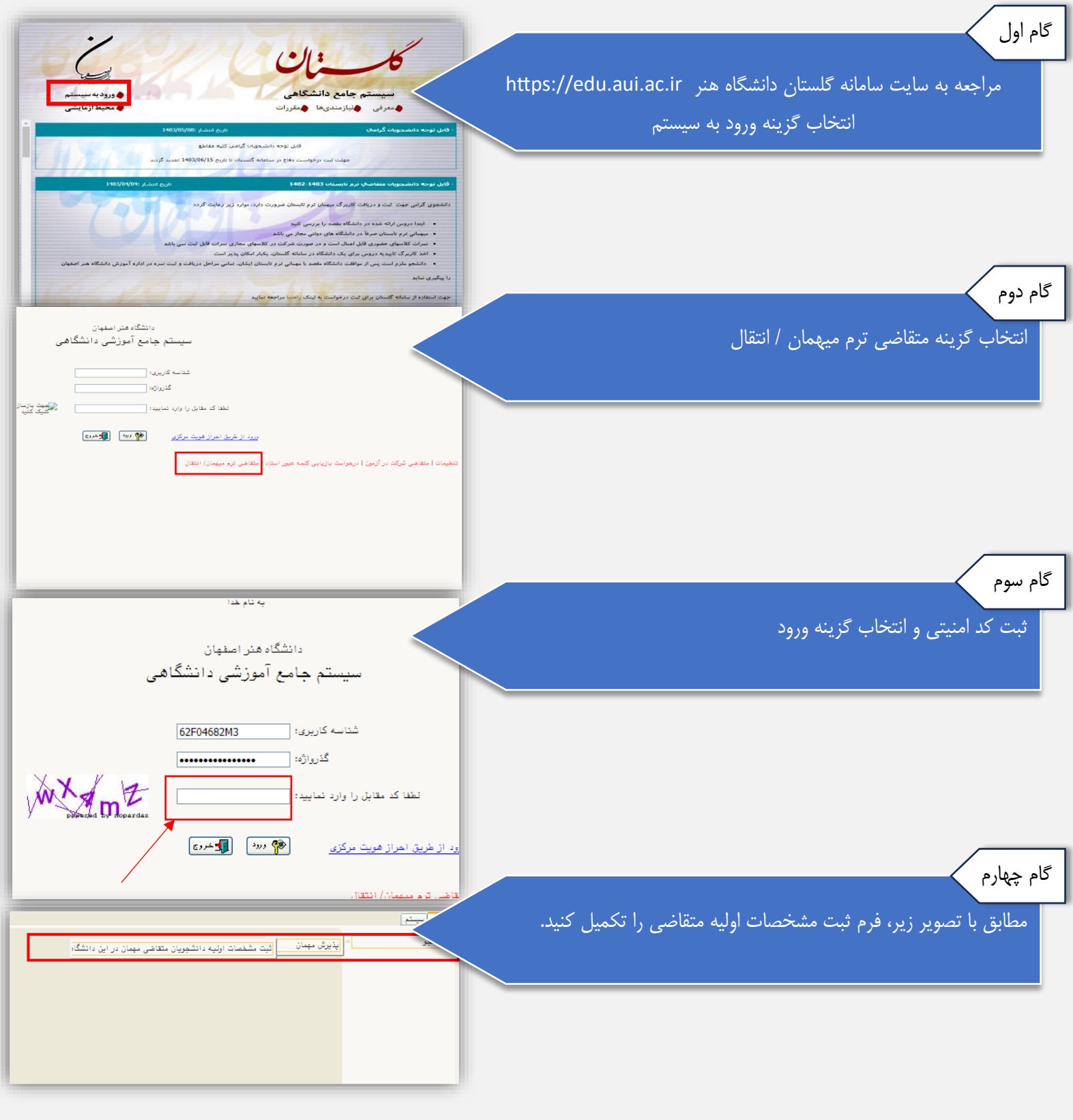

واحد میهمان و انتقال دانشگاه هنر اصفهان

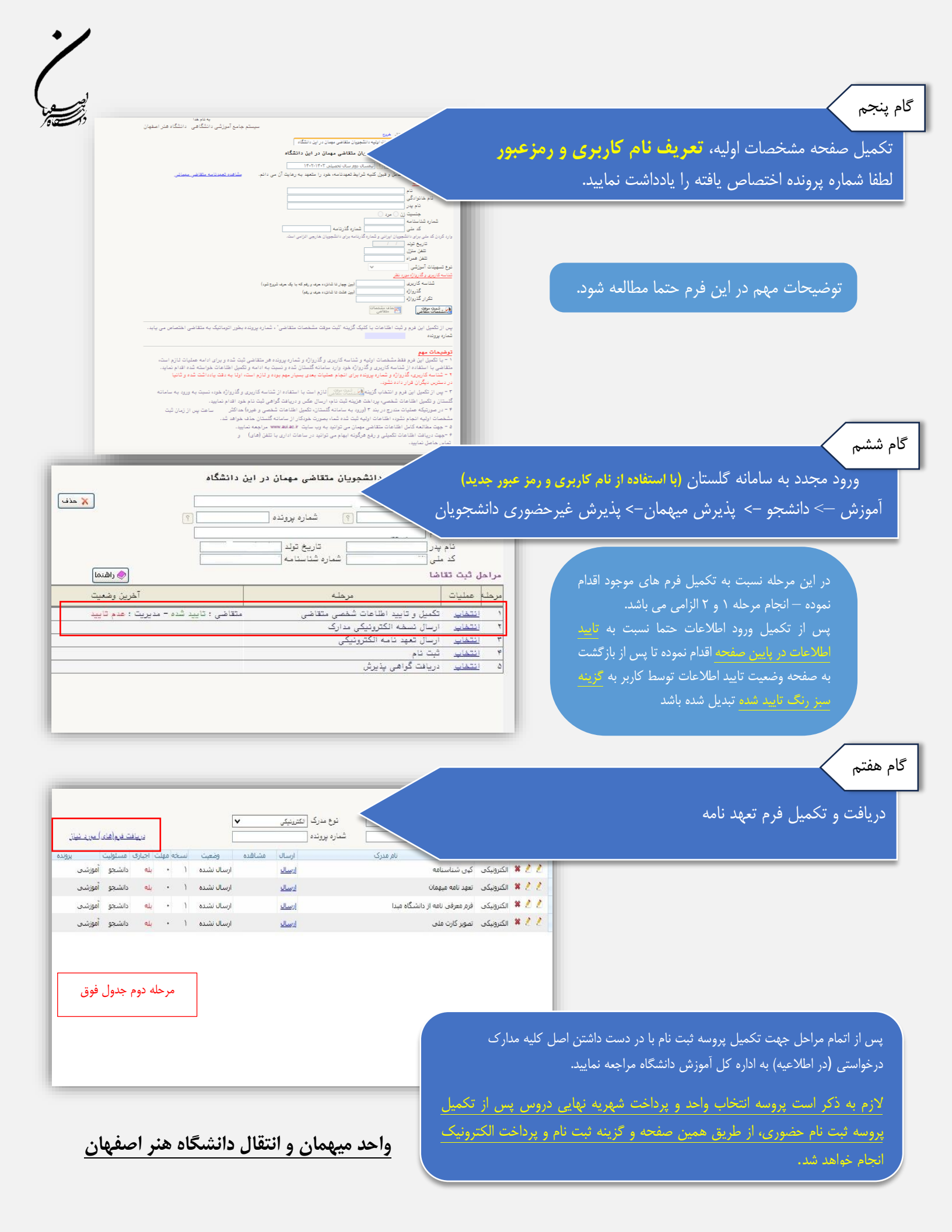